# RV320およびRV325 VPNルータのアクセスルー ル設定

# 目的

アクセスコントロールリスト(ACL)は、特定のユーザとの間で送受信されるトラフィックをブロ ックまたは許可するリストです。アクセスルールは、常に有効になるように、または定義された スケジュールに基づいて設定できます。アクセスルールは、ネットワークへのアクセスを許可ま たは拒否するためのさまざまな基準に基づいて設定されます。アクセスルールは、アクセスルー ルをルータに適用する必要がある時間に基づいてスケジュールされます。この記事では、ルータ のファイアウォールを介してトラフィックがネットワークに入ることを許可するか、ネットワー クのセキュリティを確保するかを決定するために使用するアクセスルール設定ウィザードの概要 と説明します。

## 該当するデバイス |ファームウェアのバージョン

• RV320デュアルWAN VPNルータ | V 1.1.0.09 (最新のダ<u>ウンロード</u>)

• RV325ギガビットデュアルWAN VPNルータ | V 1.1.0.09 (最新のダ<u>ウンロード</u>)

# アクセスルールの設定

ステップ1:Web構成ユーティリティにログインし、[**Firewall**] > [**Access Rules**]を選択します。「 アク*セス規則」ページが*開きます。

| A | IPv4 IF | Rules       |               |             |                    |                 |        |             |        |                   |
|---|---------|-------------|---------------|-------------|--------------------|-----------------|--------|-------------|--------|-------------------|
|   | Access  | Rules Table |               |             |                    |                 |        |             |        | Items 1-5 of 5 🔻  |
|   |         | Priority    | Enable        | Action      | Service            | SourceInterface | Source | Destination | Time   | Day               |
|   | 0       |             | <b>V</b>      | Allow       | All Traffic [1]    | LAN             | Any    | Any         | Always |                   |
|   | 0       |             | <b>V</b>      | Deny        | All Traffic [1]    | USB1            | Any    | Any         | Always |                   |
|   | 0       |             | <b>V</b>      | Deny        | All Traffic [1]    | USB2            | Any    | Any         | Always |                   |
|   | 0       |             | 1             | Deny        | All Traffic [1]    | WAN1            | Any    | Any         | Always |                   |
|   | 0       |             |               | Deny        | All Traffic [1]    | WAN2            | Any    | Any         | Always |                   |
|   | Add     | Edit Delete | Restore to De | fault Rules | Service Management |                 |        |             |        | Page 1 🔻 of 1 🕨 💌 |

アクセスルールテーブルには、次の情報が含まれます。

- [Priority]:アクセスルールの優先度を表示します
- [Enable]:アクセスルールが有効か無効かを表示します
- [Action]:アクセスルールが許可または拒否されていることを示します。
- Service:サービスのタイプを表示します。
- SourceInterface:アクセスルールが適用されているインターフェイスを表示します。
- Source:送信元デバイスのIPアドレスを表示します
- Destination: 宛先デバイスのIPアドレスを表示します
- Time:アクセスルールが適用される時間を表示します
- [Day]:アクセスルールが適用された1週間の間に表示されます

#### Service Management

ステップ1:新しいサービスを追加するに**は、[サービ**ス管理]をクリックします。「サービス*管理*」*(Service Management)テーブル*ページが開きます。

| Servio | ce Management Table |          | Items1-5 of 21 5 | <ul> <li>per page</li> </ul> |
|--------|---------------------|----------|------------------|------------------------------|
|        | Service Name        | Protocol | Port Range       |                              |
|        | All Traffic         | TCP&UDP  | 1~65535          |                              |
|        | DNS                 | UDP      | 53~53            |                              |
|        | FTP                 | TCP      | 21~21            |                              |
|        | HTTP                | TCP      | 80~80            |                              |
|        | HTTP Secondary      | TCP      | 8080~8080        |                              |
| Add    | Edit Delete         |          | 📕 < Page 1 🔻 (   | of 5 🕨 🕨                     |
|        |                     |          |                  |                              |

ステップ2:新しいサービスを追加するには、[追加]をクリックします。

| Servi | Service Management Table Items 1-5 of 21 5 - per page |          |                     |  |  |  |
|-------|-------------------------------------------------------|----------|---------------------|--|--|--|
|       | Service Name                                          | Protocol | Port Range          |  |  |  |
|       | All Traffic                                           | TCP&UDP  | 1~65535             |  |  |  |
|       | DNS                                                   | UDP      | 53~53               |  |  |  |
|       | FTP                                                   | TCP      | 21~21               |  |  |  |
|       | HTTP                                                  | TCP      | 80~80               |  |  |  |
|       | HTTP Secondary                                        | TCP      | 8080~8080           |  |  |  |
|       | Database                                              | TCP 👻    | 520 ~ 520           |  |  |  |
| Add   | Edit Delete                                           |          | ▲ Page 1 ▼ of 5 ► ► |  |  |  |
| Save  | e Cancel                                              |          |                     |  |  |  |

ステップ3:次のフィールドを設定します。

- [Service Name]:要件に基づいて、サービスの名前を指定します
- [Protocol]:サービスのプロトコルTCPまたはUDPを選択します
- [ポート範囲(Port Range)]:要件に基づいてポート番号の範囲を入力します。ポート番号は範囲内(1 ~ 65536)である必要があります。

ステップ4:[Save]をクリックして変更を保存します

IPv4のアクセスルール設定

| Access | CCESS Rules        |               |             |                    |                 |        |             |          |              |
|--------|--------------------|---------------|-------------|--------------------|-----------------|--------|-------------|----------|--------------|
| Access | Access Rules Table |               |             |                    |                 |        |             |          | 5 🔻 per page |
|        | Priority           | Enable        | Action      | Service            | SourceInterface | Source | Destination | Time     | Day          |
| 0      |                    | <b>V</b>      | Allow       | All Traffic [1]    | LAN             | Any    | Any         | Always   |              |
| 0      |                    |               | Deny        | All Traffic [1]    | USB1            | Any    | Any         | Always   |              |
| 0      |                    |               | Deny        | All Traffic [1]    | USB2            | Any    | Any         | Always   |              |
| 0      |                    | <b>V</b>      | Deny        | All Traffic [1]    | WAN1            | Any    | Any         | Always   |              |
| 0      |                    | <b>V</b>      | Deny        | All Traffic [1]    | WAN2            | Any    | Any         | Always   |              |
| Add    | Edit Delete        | Restore to De | fault Rules | Service Management |                 |        |             | 🛃 🛃 Page | 1 ▼ of 1 ► ► |

ステップ1:[**Add**]をクリックして、新しいアクセスルールを設定します。[*Edit Access Rules*]ウィ ンドウが表示されます。

| Edit Access R     | Edit Access Rules                                    |  |  |  |  |  |
|-------------------|------------------------------------------------------|--|--|--|--|--|
| Services          |                                                      |  |  |  |  |  |
| Action:           | Allow                                                |  |  |  |  |  |
| Service:          | Allow<br>Deny TCP&UDP/1~65535]                       |  |  |  |  |  |
| Log:              | No Log 🗸                                             |  |  |  |  |  |
| Source Interface: | LAN -                                                |  |  |  |  |  |
| Source IP:        | ANY -                                                |  |  |  |  |  |
| Destination IP:   | ANY -                                                |  |  |  |  |  |
|                   |                                                      |  |  |  |  |  |
| Scheduling        |                                                      |  |  |  |  |  |
| Time:             | Always 🔻                                             |  |  |  |  |  |
| From:             | (hh:mm)                                              |  |  |  |  |  |
| To:               | (hh:mm)                                              |  |  |  |  |  |
| Effective on:     | 🗹 Everyday 🗌 Sun 🗌 Mon 🗌 Tue 🗌 Wed 🗌 Thu 🗌 Fri 🗌 Sat |  |  |  |  |  |
|                   |                                                      |  |  |  |  |  |
| Save Ca           | ncel Back                                            |  |  |  |  |  |

ステップ2:[Action]ドロップダウンリストから適切なオプションを選択し、設定しようとしている ルールのトラフィックを許可または制限します。アクセスルールは、さまざまな値に基づいてネ ットワークへのアクセスを制限します。

- Allow:すべてのトラフィックを許可します。
- Deny:すべてのトラフィックを制限します。

| Services          |                                           |   |
|-------------------|-------------------------------------------|---|
| Action:           | Allow 👻                                   |   |
| Service:          | All Traffic [TCP&UDP/1~65535]             | • |
|                   | All Traffic [TCP&UDP/1~65535]             |   |
| Log:              | DNS [UDP/53~53]                           |   |
| 0                 | FTP [TCP/21~21]                           |   |
| Source internace. | HTTP Secondary (TCP/8080~8080)            |   |
| Source IP:        | HTTPS [TCP/443~443]                       |   |
| oource in .       | HTTPS Secondary [TCP/8443~8443]           |   |
| Destination IP:   | TFTP [UDP/69~69]                          |   |
|                   | IMAP [TCP/143~143]                        |   |
|                   | NNTP [TCP/119~119]                        |   |
|                   | POP3 [ICP/110~110]<br>SNMP [LIDP/161-161] |   |
| Scheduling        | SMMP [UDP/161~161]<br>SMTP [TCP/25~25]    |   |
|                   | TELNET (TCP/23~23)                        |   |
| Time:             | TELNET Secondary [TCP/8023~8023]          |   |
|                   | TELNET SSL [TCP/992~992]                  |   |
| From:             | DHCP [UDP/67~67]                          |   |
| T                 | L2TP [UDP/1701~1701]                      |   |
| 10.               | IPSec [UDP/500~500]                       |   |
| Effective on:     | Ping (ICMP/255~255)                       |   |
| Ellective off.    | ang terminen and                          |   |

ステップ3:[Service]ドロップダウンリストから、フィルタリングする必要がある適切なサービス を選択します。

| Edit Access Ru    | Edit Access Rules                                    |  |  |  |  |  |
|-------------------|------------------------------------------------------|--|--|--|--|--|
| Services          |                                                      |  |  |  |  |  |
| Action:           | Allow 🔫                                              |  |  |  |  |  |
| Service:          | All Traffic [TCP&UDP/1~65535]                        |  |  |  |  |  |
| Log:              | Log packets matching this rule 👻                     |  |  |  |  |  |
| Source Interface: | No Log<br>Log packets matching this rule             |  |  |  |  |  |
| Source IP:        | ANY -                                                |  |  |  |  |  |
| Destination IP:   | ANY -                                                |  |  |  |  |  |
|                   |                                                      |  |  |  |  |  |
| Scheduling        |                                                      |  |  |  |  |  |
| Time:             | Always 👻                                             |  |  |  |  |  |
| From:             | (hh:mm)                                              |  |  |  |  |  |
| To:               | (hh:mm)                                              |  |  |  |  |  |
| Effective on:     | 🗹 Everyday 🗌 Sun 🗌 Mon 🗌 Tue 🗌 Wed 🗌 Thu 🗌 Fri 🗌 Sat |  |  |  |  |  |
|                   |                                                      |  |  |  |  |  |
| Save Ca           | ncel Back                                            |  |  |  |  |  |

ステップ4:[Log]ドロップダウンリストから適切な[Log]オプションを選択します。logオプション は、アクセスルールの設定に対応するトラフィックのログをデバイスが保持するかどうかを決定 します。

- このアクセスルールに一致するログパケット:ルータは、選択されたサービスを追跡するロ グを保持します。
- Not Log:ルータはアクセスルールのログを保持しません。

| Edit Access Ru    | ules                                   |
|-------------------|----------------------------------------|
| Services          |                                        |
| Action:           | Allow -                                |
| Service:          | All Traffic [TCP&UDP/1~65535]          |
| Log:              | Log packets matching this rule 🔻       |
| Source Interface: |                                        |
| Source IP:        | LAN<br>WAN1                            |
| Destination IP:   | WAN2<br>USB 1<br>USB 2<br>ANY          |
| Scheduling        |                                        |
| Time:             | Always 🔻                               |
| From:             | (hh:mm)                                |
| To:               | (hh:mm)                                |
| Effective on:     | ✓ Everyday Sun Mon Tue Wed Thu Fri Sat |
| Save Ca           | ncel Back                              |

ステップ5:[Interface]ドロップダウンリストから、適切な送信元インターフェイスを選択します。 このインターフェイスでは、アクセスルールが適用されます。

- •LAN:アクセスルールはLANトラフィックにのみ影響します。
- •WAN1:アクセスルールはWAN1トラフィックにのみ影響します。
- •WAN 2:アクセスルールはWAN 2トラフィックにのみ影響します。
- Any:アクセスルールは、デバイスの任意のインターフェイスのすべてのトラフィックに影響します。

| Edit Access Ru    | ules                                                 |
|-------------------|------------------------------------------------------|
| Services          |                                                      |
| Action:           | Allow 🔫                                              |
| Service:          | All Traffic [TCP&UDP/1~65535]                        |
| Log:              | Log packets matching this rule 🔻                     |
| Source Interface: | LAN 🔻                                                |
| Source IP:        | ANY -                                                |
| Destination IP:   | ANY<br>Single<br>Range                               |
| Scheduling        |                                                      |
| Time:             | Always 🔻                                             |
| From:             | (hh:mm)                                              |
| To:               | (hh:mm)                                              |
| Effective on:     | 🗹 Everyday 🗌 Sun 🗌 Mon 🗌 Tue 🗌 Wed 🗌 Thu 🗌 Fri 🗌 Sat |
| Save Ca           | ncel Back                                            |

ステップ6:[Source IP]ドロップダウンリストから、アクセスルールを適用する適切な送信元IPタ イプを選択します。

- [Any]:デバイスのネットワークの任意のIPアドレスに、ルールが適用されます。
- [Single]:デバイスのネットワーク上で指定された1つのIPアドレスにのみ、ルールが適用されます。隣接するフィールドに目的のIPアドレスを入力します。
- [範囲(Range)]:デバイスのネットワーク上で指定された範囲のIPアドレスにのみ、ルールが 適用されます。[範囲]を選択した場合は、範囲の最初と最後のIPアドレスを隣接するフィール ドに入力する必要があります。

| Edit Access Ru    | ules                                  |
|-------------------|---------------------------------------|
| Services          |                                       |
| Action:           | Allow -                               |
| Service:          | All Traffic [TCP&UDP/1~65535]         |
| Log:              | Log packets matching this rule 💌      |
| Source Interface: | LAN 👻                                 |
| Source IP:        | Range - 192.168.1.10 To 192.168.1.100 |
| Destination IP:   | ANY -<br>ANY<br>Single<br>Range       |
| Scheduling        |                                       |
| Time:             | Always 🔻                              |
| From:             | (hh:mm)                               |
| To:               | (hh:mm)                               |
| Effective on:     | Everyday Sun Mon Tue Wed The          |
| Save Ca           | ncel Back                             |

ステップ7:使用可能なドロップダウンリストから、アクセスルールを適用する適切な宛先IPタイプを選択します。

- Any:任意の宛先IPアドレスにルールが適用されます。
- Single:ルールが適用されるのは、指定された1つのIPアドレスだけです。隣接するフィール ドに目的のIPアドレスを入力します。
- [範囲(Range)]:デバイスのネットワーク外の指定された範囲のIPアドレスにのみ、ルールが 適用されます。[範囲]を選択した場合は、範囲の最初と最後のIPアドレスを隣接するフィール ドに入力する必要があります。

| - 9 <u>-</u>  |                                                      |
|---------------|------------------------------------------------------|
| Scheduling    |                                                      |
| Time:         | Always 👻                                             |
| From:         | Always<br>Interval (hh:mm)                           |
| To:           | (hh:mm)                                              |
| Effective on: | 🗹 Everyday 🗌 Sun 🗌 Mon 🗌 Tue 🗌 Wed 🗌 Thu 🗌 Fri 🗌 Sat |
| Save          | Cancel Back                                          |

タイムサーバ:デフォルトでは、時間は[Always]に設定されています。アクセスルールを特定の時 刻または日付に適用する場合は、ステップ8からステップ11に進みます。適用しない場合は、ス テップ12に進みます。

ステップ8:ドロップダウンリストから[Interval]を選択します。アクセスルールは特定の時間アク ティブです。アクセスルールを適用する時間間隔を入力する必要があります。

| Scheduling<br>Time: | Interval 🔻 |                         |     |
|---------------------|------------|-------------------------|-----|
| From:               | 3:00       | (hh:mm)                 |     |
| To:                 | 7:00       | (hh:mm)                 |     |
| Effective on:       | Everyday   | Sun Mon Tue Wed Thu Fri | Sat |
| Save Ca             | ncel Bac   | k                       |     |

ステップ9:[From]フィールドに、アクセスリストの適用を開始する時刻を入力します。時刻の形式はhh:mmです。

ステップ10:[To]フィールドに、アクセスリストを適用しない時刻を入力します。時刻の形式は hh:mmです。

| Scheduling    |                                                      |
|---------------|------------------------------------------------------|
| Time:         | Interval 🔻                                           |
| From:         | 3:00 (hh:mm)                                         |
| To:           | 7:00 (hh:mm)                                         |
| Effective on: | 🗹 Everyday 🗌 Sun 🗌 Mon 🗌 Tue 🗌 Wed 🗌 Thu 🗌 Fri 🗌 Sat |
|               |                                                      |
| Save C        | Incel Back                                           |

ステップ11:アクセスリストを適用する特定の日のチェックボックスをオンにします。

手順 12: [Save] をクリックして変更内容を保存します。

| A | ccess  | Rules       |              |                  |                 |                 |                              |             |               |              |
|---|--------|-------------|--------------|------------------|-----------------|-----------------|------------------------------|-------------|---------------|--------------|
| B | Pv4 IP | V6          |              |                  |                 |                 |                              |             |               |              |
|   | Access | Rules Table |              |                  |                 |                 |                              |             | Items         | 1-5 of 6 5 🔻 |
|   |        | Priority    | Enable       | Action           | Service         | SourceInterface | Source                       | Destination | Time          | Day          |
|   | ۲      | 1 🔻         |              | Allow            | All Traffic [1] | LAN             | 192.168.1.10 ~ 192.168.1.100 | Any         | 03:00 ~ 07:00 | All week     |
|   |        |             | $\checkmark$ | Allow            | All Traffic [1] | LAN             | Any                          | Any         | Always        |              |
|   |        |             | <b>V</b>     | Deny             | All Traffic [1] | USB1            | Any                          | Any         | Always        |              |
|   |        |             | $\checkmark$ | Deny             | All Traffic [1] | USB2            | Any                          | Any         | Always        |              |
|   |        |             |              | Deny             | All Traffic [1] | WAN1            | Any                          | Any         | Always        |              |
|   | Add    | Edit De     | lete Restore | to Default Rule: | s Service Man   | agement         |                              |             | 📕 🛃 Page      | 1 🔻 of 2 🕨 💌 |

ステップ13:(オプション)デフォルトのルールを復元する場合は、「デフォルトのルールに復**元** 」**をクリックします**。ユーザが設定したすべてのアクセスルールが失われます。

## IPv6のアクセスルール設定

| A |        | Rules       |               |             |                    |                 |        |             |                        |              |
|---|--------|-------------|---------------|-------------|--------------------|-----------------|--------|-------------|------------------------|--------------|
|   | Access | Rules Table | Enable        | Action      | Service            | SourceInterface | Source | Destination | Items 1-5 of 5<br>Time | 5 v perpage  |
|   | 0      |             | <b>v</b>      | Allow       | All Traffic [1]    | LAN             | Any    | Any         | Always                 |              |
|   | 0      |             | <b>V</b>      | Deny        | All Traffic [1]    | USB1            | Any    | Any         | Always                 |              |
|   | 0      |             | <b>V</b>      | Deny        | All Traffic [1]    | USB2            | Any    | Any         | Always                 |              |
|   | 0      |             | <b>V</b>      | Deny        | All Traffic [1]    | WAN1            | Any    | Any         | Always                 |              |
|   | 0      |             |               | Deny        | All Traffic [1]    | WAN2            | Any    | Any         | Always                 |              |
|   | Add    | Edit Delete | Restore to De | fault Rules | Service Management | ]               |        |             | Page                   | 1 🔻 of 1 🕨 💌 |

#### ステップ1:[IPv6]タブをクリックして、IPv6アクセスルールを設定します。

|   | Cess<br>/4 IP | Rules       |              |              |                    |                 |        |             |              |                 |
|---|---------------|-------------|--------------|--------------|--------------------|-----------------|--------|-------------|--------------|-----------------|
|   | Access        | Rules Table |              |              |                    |                 |        |             | Items 1-5 of | 5 5 🔻 per page  |
|   |               | Priority    | Enable       | Action       | Service            | SourceInterface | Source | Destination | Time         | Day             |
|   |               |             |              | Allow        | All Traffic [1]    | LAN             | Any    | Any         | Always       |                 |
|   |               |             |              | Deny         | All Traffic [1]    | USB1            | Any    | Any         | Always       |                 |
|   |               |             |              | Deny         | All Traffic [1]    | USB2            | Any    | Any         | Always       |                 |
|   |               |             | $\checkmark$ | Deny         | All Traffic [1]    | WAN1            | Any    | Any         | Always       |                 |
|   |               |             | <b>V</b>     | Deny         | All Traffic [1]    | WAN2            | Any    | Any         | Always       |                 |
| ( | Add           | Edit Delete | Restore to D | efault Rules | Service Management |                 |        |             | 🛃 🛃 Pag      | ge 1 🔻 of 1 🕨 💌 |

ステップ2:[Add]をクリックして、新しいIPv6アクセスルールを追加します。[*Edit Access Rules*] *ウィンドウが*表示されます。

| Edit Access Rules               |                        |
|---------------------------------|------------------------|
| Services                        |                        |
| Action:                         | Allow                  |
| Service:                        | Deny [TCP&UDP/1~65535] |
| Log:                            | No Log 🔻               |
| Source Interface:               | LAN 🔻                  |
| Source IP / Prefix Length:      | ANY 👻                  |
| Destination IP / Prefix Length: | ANY -                  |
|                                 |                        |
| Save Cancel                     | Back                   |

ステップ3:[Action(アクション)]ドロップダウンリストから適切なオプションを選択し、設定す る必要があるルールを許可または制限します。 アクセスルールは、特定のサービスまたはデバイ スからのトラフィックアクセスを許可または拒否することによって、ネットワークへのアクセス を制限します。

• Allow:すべてのトラフィックを許可します。

• Deny:すべてのトラフィックを制限します。

| Edit Access Rules               |                                                                                                    |
|---------------------------------|----------------------------------------------------------------------------------------------------|
| Services                        |                                                                                                    |
| Action:                         | Allow 🔻                                                                                                    |
| Service:                        | All Traffic [TCP&UDP/1~65535]                                                                                                    |
| Log:                            | All Traffic [TCP&UDP/1~65535]<br>DNS [UDP/53~53]<br>ETP [TCP/21~21]                                                                                                    |
| Source Interface:               | HTTP [TCP/80~80]                                                                                                    |
| Source IP / Prefix Length:      | HTTP Secondary [TCP/8080~8080]<br>HTTPS [TCP/443~443]<br>HTTPS Secondary [TCP/8443~8443]                                                                                                    |
| Destination IP / Prefix Length: | TFTP [UDP/69~69]<br>IMAP [TCP/143~143]                                                                                                    |
| Save Cancel                     | NNTP [TCP/119~119]<br>POP3 [TCP/110~110]<br>SNMP [UDP/161~161]<br>SMTP [TCP/25~25]<br>TELNET [TCP/23~23]<br>TELNET Secondary [TCP/8023~8023]<br>TELNET SSL [TCP/992~992]<br>DHCP [UDP/67~67]<br>L2TP [UDP/67~67]<br>L2TP [UDP/1701~1701]<br>PPTP [TCP/1723~1723]<br>IPSec [UDP/500~500]<br>Ping [ICMP/255~255]<br>data [TCP/520~521] |

ステップ4:[Service]ドロップダウンリストから、フィルタリングする必要がある適切なサービス を選択します。

**注**:すべてのトラフィックを許可するには、アクションが[許可]に設定されている場合は、サービ スのドロップダウンリストから[すべてのトラフィック[**TCP&UDP/1~65535]**を選択します。この リストには、フィルタ処理するサービスのすべてのタイプが含まれています。

| Edit Access Rules               |                               |
|---------------------------------|-------------------------------|
| Services                        |                               |
| Action:                         | Allow -                       |
| Service:                        | All Traffic [TCP&UDP/1~65535] |
| Log:                            | Enabled -                     |
| Source Interface:               | Enabled                       |
| Source IP / Prefix Length:      | ANY 🔻                         |
| Destination IP / Prefix Length: | ANY -                         |
|                                 |                               |
| Save Cancel                     | Back                          |

ステップ5:[Log]ドロップダウンリストから適切な[Log]オプションを選択します。logオプション は、アクセスルールの設定に対応するトラフィックのログをデバイスが保持するかどうかを決定 します。

- [有効(Enabled)] : 選択したサービスのログトラッキングをルータが保持できるようにします。
- [ログなし(Not Log)]: ログトラッキングを維持するためにルータを無効にします。

| Edit Access Rules               |                               |
|---------------------------------|-------------------------------|
| Services                        |                               |
| Action:                         | Allow 👻                       |
| Service:                        | All Traffic [TCP&UDP/1~65535] |
| Log:                            | Enabled -                     |
| Source Interface:               |                               |
| Source IP / Prefix Length:      | WAN1                          |
| Destination IP / Prefix Length: | ANY                           |
|                                 |                               |
| Save Cancel                     | Back                          |

ステップ6:[Interface]ドロップダウンリストをクリックし、適切な送信元インターフェイスを選択します。このインターフェイスでは、アクセスルールが適用されます。

- •LAN:アクセスルールはLANトラフィックにのみ影響します。
- •WAN1:アクセスルールはWAN1トラフィックにのみ影響します。
- •WAN 2:アクセスルールはWAN 2トラフィックにのみ影響します。
- Any:アクセスルールは、デバイスの任意のインターフェイスのすべてのトラフィックに影響します。

| Edit Access Rules               |                               |
|---------------------------------|-------------------------------|
| Services                        |                               |
| Action:                         | Allow 🔻                       |
| Service:                        | All Traffic [TCP&UDP/1~65535] |
| Log:                            | Enabled -                     |
| Source Interface:               | LAN 🔻                         |
| Source IP / Prefix Length:      | ANY                           |
| Destination IP / Prefix Length: | ANY<br>Single<br>Subnet       |
| Save Cancel                     | Back                          |

ステップ7:[Source IP/Prefix Length]ドロップダウンリストから、アクセスルールが適用される適切な送信元IPタイプを選択します。

• ANY:デバイスのネットワークから受信されたパケットには、ルールが適用されます。

| Edit Access Rules               |                                     |
|---------------------------------|-------------------------------------|
| Services                        |                                     |
| Action:                         | Allow -                             |
| Service:                        | All Traffic [TCP&UDP/1~65535]       |
| Log:                            | Enabled -                           |
| Source Interface:               | LAN -                               |
| Source IP / Prefix Length:      | Single - 2607:f0d0:1002:51::4 / 128 |
| Destination IP / Prefix Length: | ANY -                               |
|                                 |                                     |
| Save Cancel                     | Back                                |

• [Single]:デバイスのネットワーク内で指定された1つのIPアドレスにのみ、ルールが適用されます。隣接フィールドに目的のIPv6アドレスを入力します。

| Edit Access Rules               |                                    |
|---------------------------------|------------------------------------|
| Services                        |                                    |
| Action:                         | Allow 🔻                            |
| Service:                        | All Traffic [TCP&UDP/1~65535]      |
| Log:                            | Enabled -                          |
| Source Interface:               | LAN 👻                              |
| Source IP / Prefix Length:      | Subnet - 2607:f0d0:1002:51::4 / 45 |
| Destination IP / Prefix Length: | ANY 🔻                              |
|                                 |                                    |
| Save Cancel                     | Back                               |

・サブネット:サブネットのIPアドレスにのみ、ルールが適用されます。隣接するフィールドに、IPv6ネットワークアドレスと目的のサブネットのプレフィクス長を入力します。

| ow 👻<br>Traffic [TCP&UDP/1~65535] 🔹<br>nabled 👻 |
|-------------------------------------------------|
| Traffic [TCP&UDP/1~65535]                       |
| nabled -                                        |
| N 🔻                                             |
|                                                 |
| Ibnet - 2607:f0d0:1002:51::4 / 45               |
| 1Y 🔽                                            |
|                                                 |
| ۱۵<br>۱۹<br>۱۹                                  |

ステップ8:[Destination IP / Prefix Length]ドロップダウンリストから、アクセスルールが適用され る適切な宛先IPタイプを選択します。

- Any:任意の宛先IPアドレスにルールが適用されます。
- [Single]:デバイスのネットワーク上で指定された1つのIPアドレスにのみ、ルールが適用されます。目的のIPv6アドレスを入力します。
- ・サブネット:サブネットのIPアドレスにのみ、ルールが適用されます。隣接するフィールドに、IPv6ネットワークアドレスと目的のサブネットのプレフィクス長を入力します。

ステップ9:[Save]をクリックし、変更を有効にします。

# この記事に関連するビデオを表示...

シスコのその他のテクニカルトークを表示するには、ここをクリックしてください